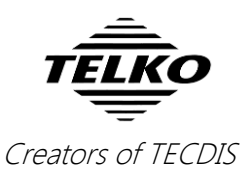

## **Quick reference:** Activating your selected route

This quick reference guide covers route activation in TECDIS and TELchart ECS.

## **Chapter 1.** Ways of activating routes

You can activate your selected route in several ways, both automatic and manual.

|   | What                                                                                                    | How                                                                                                    |
|---|----------------------------------------------------------------------------------------------------|----------------------------------------------------------------------------------------------------|
| 1 | Automatic activation when you<br>are close to the route lane<br>(maximum 2x the width of the<br>route lane from the route leg<br>itself) | Auto Route activation in the Safe-menu has to be selected                                                                                                    |
| 2 | Manual activation when you are<br>close to the route lane<br>(maximum 2x the width of the<br>route lane from the route leg<br>itself)    | Use the <b>route check button</b> on the <i>route toolbar</i>                                                                                                    |
| 3 | Automatic activation by adding<br>a waypoint at the ship position,<br>creating a route leg from the<br>ship to the route start.          | Auto Route activation in the Safe-menu<br>and Allow route activation entry lane<br>in TECDIS/TELChart ECS Setup has to be<br>selected.<br>Click OK on message select connecting<br>WP, and choose your connecting<br>waypoint in the chart view by clicking it.                                      |
| 4 | Manual activation by adding a<br>waypoint at the ship position,<br>creating a route leg from the<br>ship to the route start.             | Allow route activation entry lane in<br><i>TECDIS/TELChart ECS Setup</i> has to be<br>selected.<br>Use the route check button on the<br><i>route toolbar</i><br>Click OK on message <i>select connecting</i><br><i>WP</i> , and choose your connecting<br>waypoint in the chart view by clicking it. |

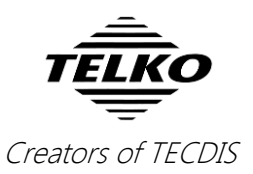

## **Chapter 2.** Setting the route activation

The needed procedures outlined under **How?** in part 1 are shown here:

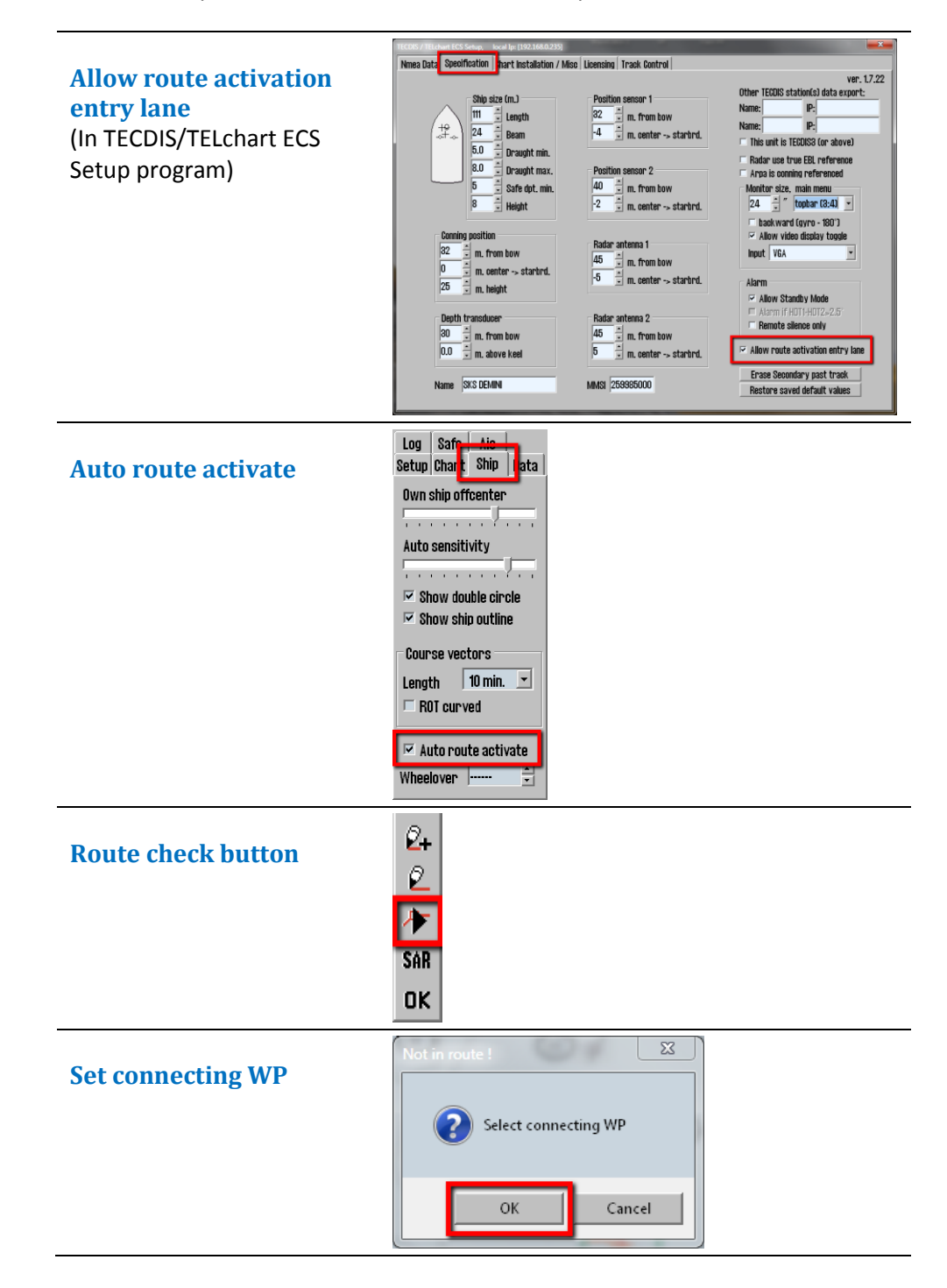